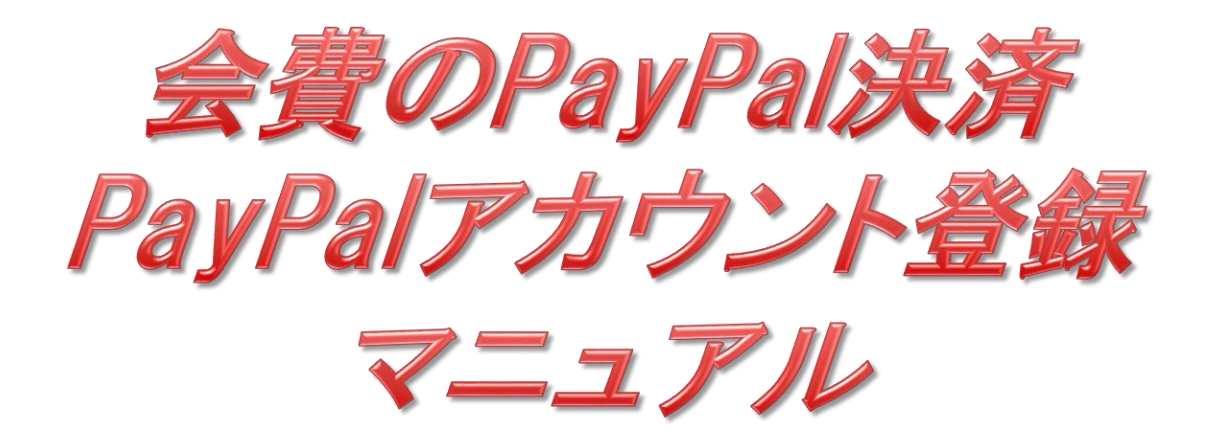

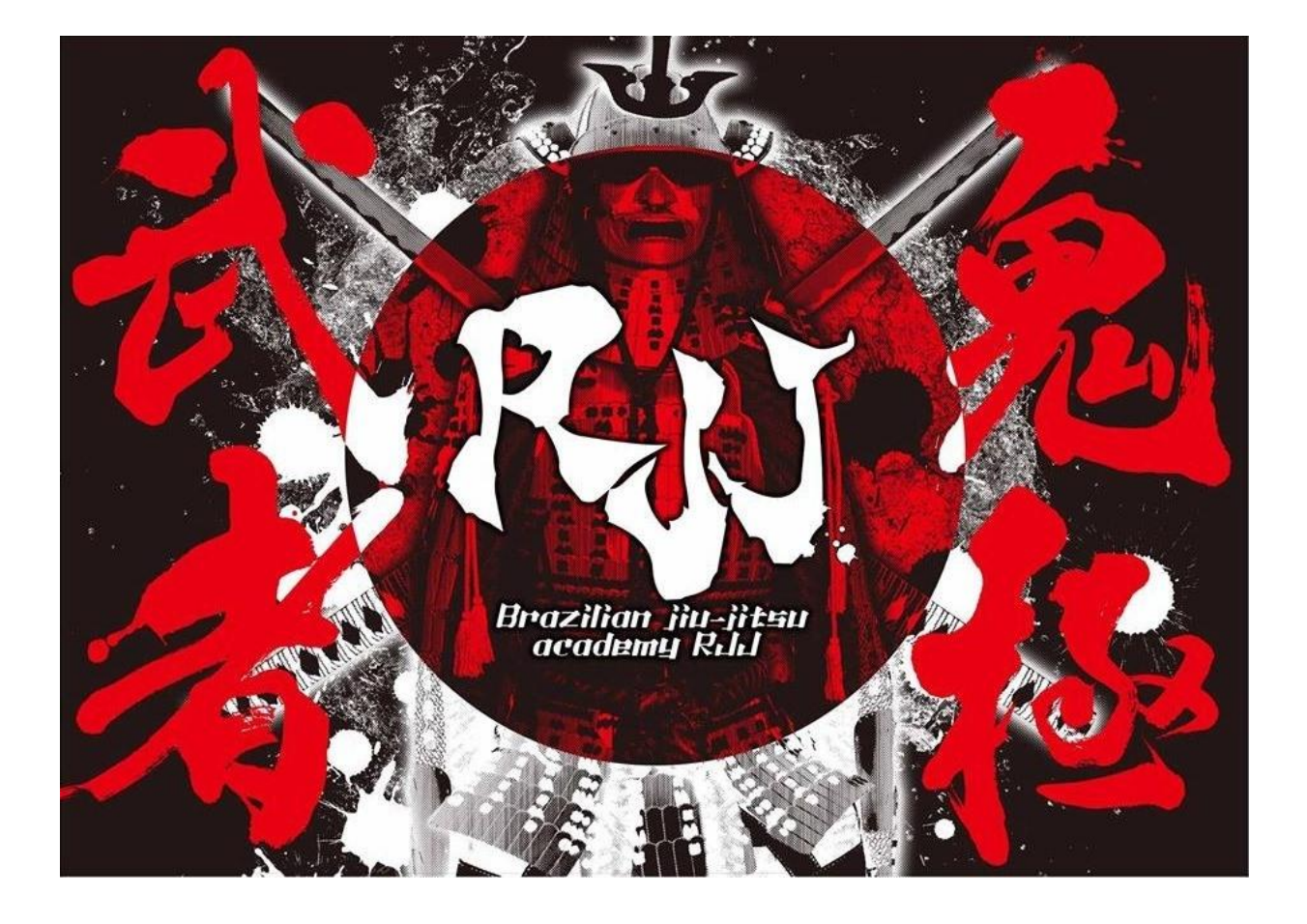

### RJJオフィシャルサイトの入会案内を 開き、画面上部やや下にある、 「会員種別」をクリック

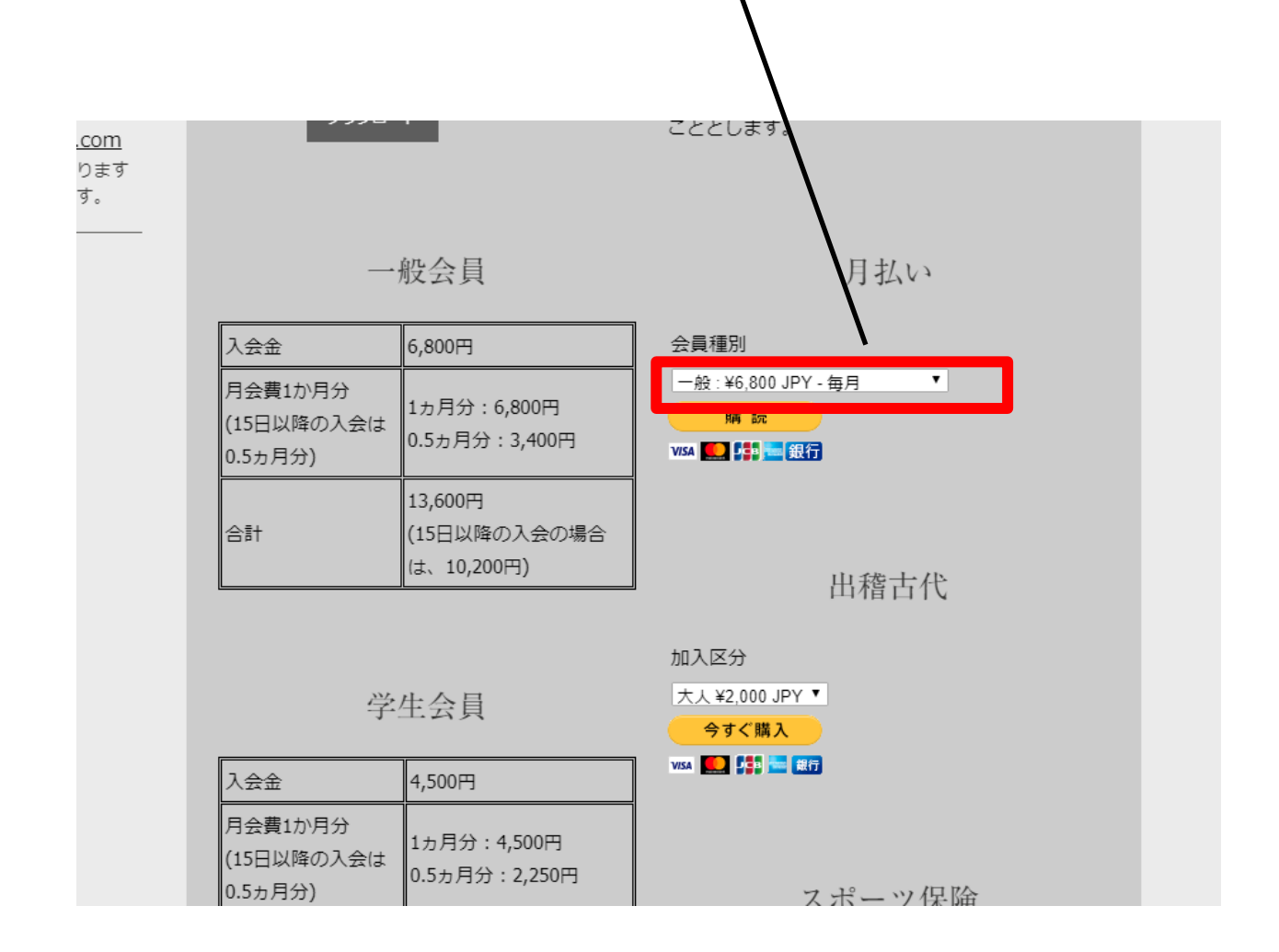

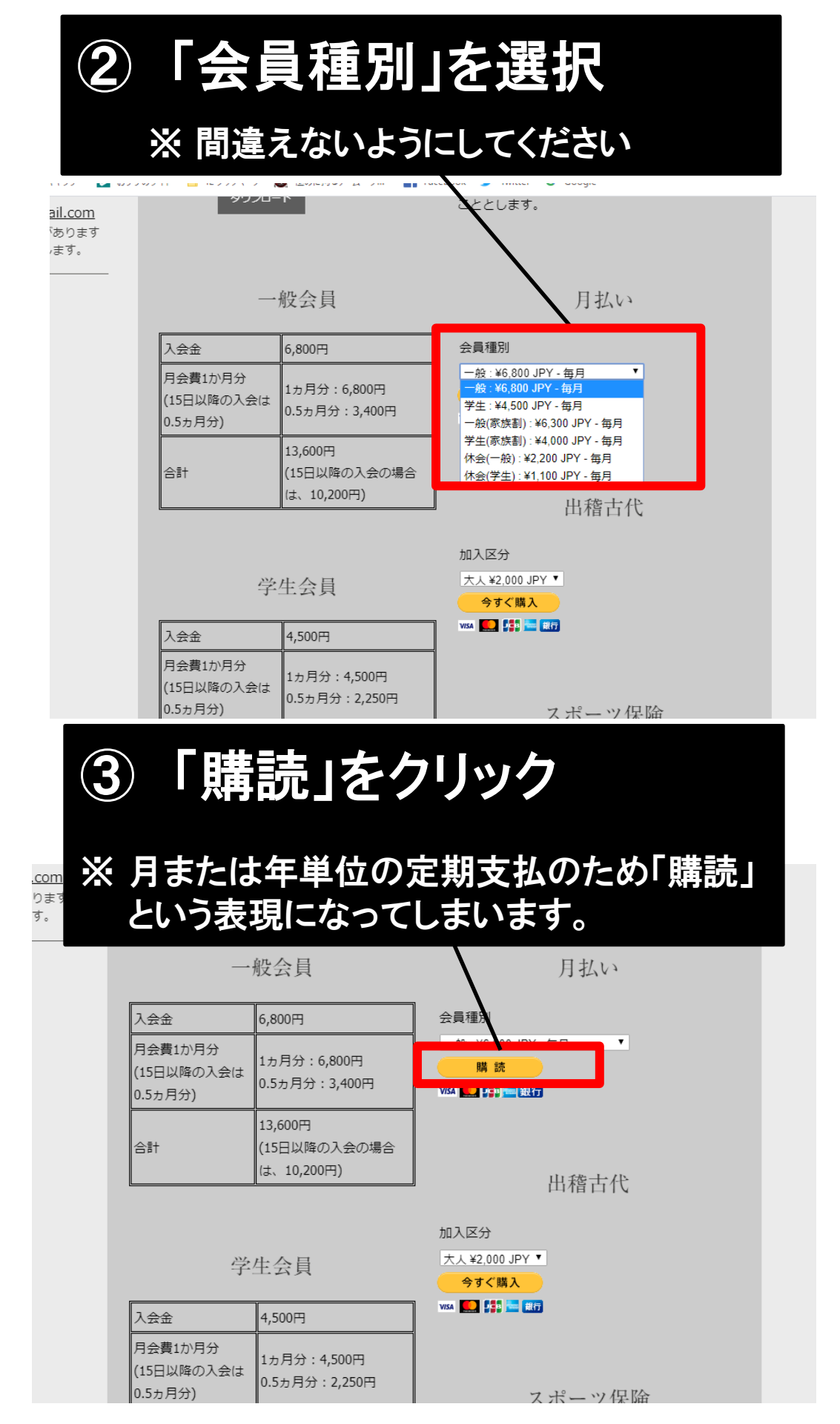

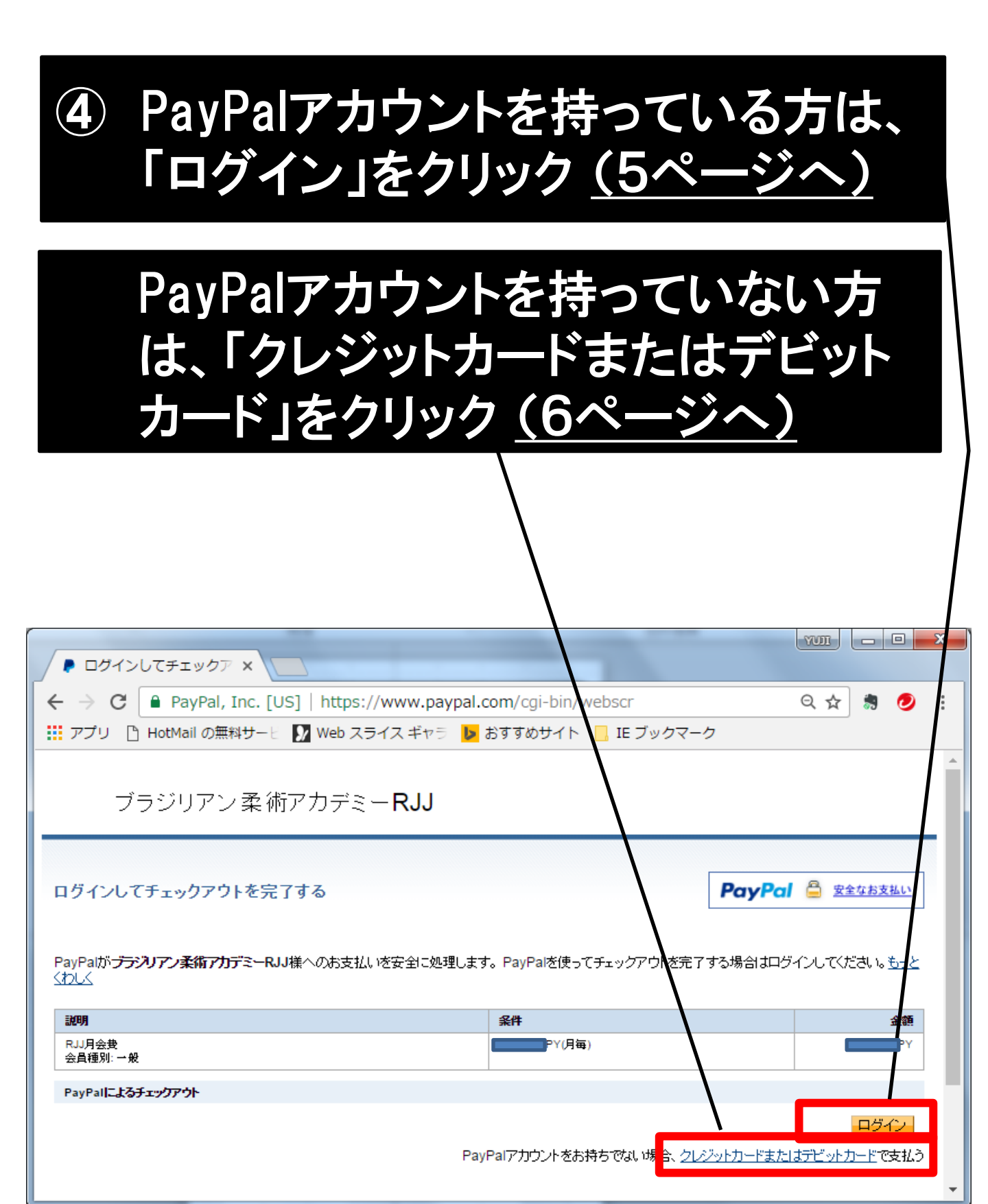

| Z | 1 |  |
|---|---|--|
|   |   |  |

PayPalアカウントを持っている方 ※ 持っていない方は、6ページへ進む

| ⑤ 支払いの確認をした後、「同<br>払う」をクリック                                                                                                    | 意して支                   |
|----------------------------------------------------------------------------------------------------|------------------------|
| これで完了です                                                                                                    |                        |
| ● クレジットカード決済代 × ● 支払いの確認 - PayPal ×                                                                                                    |                        |
| ← → C PayPal, Inc. [US]   https://www.paypal.com/jp/cgi-bin/webscr?cmd=_ul-<br>説 アプリ P HotMail の無料サービ IV Web スライス ギャラ ID おすすめサイト □ IE ブックマーク | -xclick- Q 🏫 🔝 💋 🚦     |
| ブラジリアン柔術アカデミーRJJ                                                                                                    | •                      |
| 支払いの確認                                                                                                    | ayPal 🔒 🕿 🖾            |
|                                                                                                    | 金額                     |
| RJJ月会货<br>会員種別: →般 発効日: 2016年12月22日                                                                                                    |                        |
| 売り手の情報                                                                                                    |                        |
| <b>売」手の名前</b><br>ブラジリアン柔術アカデミーRJJ                                                                                                    |                        |
| 支払い方法                                                                                                    |                        |
| クレジットカード/デビットカー ¥4,500 JPYの資金源: Visa XXXX-XXXX-XXXX-6787<br>ド:                                                                               | $\backslash$           |
| 優先的な支払い方法を選択しない限り、以降の支払いはお客さまの <u>既定の支払方法</u> で行われます。変更するには、「個人影<br>「事前承認支払いのセクションを更新します。                                                    | 安定」の <b>財務情報</b> に移動し、 |
| 支払い方法の変更                                                                                                    |                        |
| 以下のボタンをクリックすることにより、 <u>PayPalのユーザー規約</u> に同意し、すべての支払いが <u>外国為替及び外国貿易</u><br><u>への資金使途規制</u> を含む日本の法令を遵守していることを宣言したうえで、すべての支払いを実行します。         | 易法に基づ、北朝鮮やイラン          |
| ー<br>キャンセルしてブラジリアン柔術アカデミーRJJIに戻る                                                                                                    | 同意して支払う                |

## PayPalアカウントを持っていない方

⑥ 「クレジットカードの情報」を入力

|    | ▶ 請求情報 - PayPal ×                                                                                                    |           | X        |
|----|----------------------------------------------------------------------------------------------------|-----------|----------|
| <  | 🗧 🔶 😋 PayPal, Inc. [US]   https://www.paypal.com/jp/cgi-bin/webscr?SESSION=08ykiDgAE88abur 📍 🛧                                                                                                    | <b>\$</b> | D :      |
|    | 🗓 アプリ 🕒 HotMail の無料サービ 🚺 Web スライス ギャラ 🔰 おすすめサイト 📙 IE ブックマーク                                                                                                    |           |          |
| *  | * 必須                                                                                                    |           | <b>^</b> |
|    | 說明 条件                                                                                                    | 金         | 額        |
|    | RJJ月会费<br>会員種別: → 般                                                                                                    |           | r        |
|    | 支払方法の選択                                                                                                    |           |          |
|    | この購入には、PayPalアカウントが必要です。                                                                                                    |           |          |
|    | ○ PavPal PayPalアカウントをすでにお持ちの場合                                                                                                    |           |          |
| Ι. | ● PayPalアカウントを作成する必要があります↓川用可能な場合)。詳細を見る                                                                                                    |           |          |
|    | E Contraction de la contraction de la contractio |           |          |
|    | *国: 日本 ▼                                                                                                    |           |          |
|    | クレジッナカード、デビッナカード情報                                                                                                    |           |          |
|    | * <b>de:</b>                                                                                                    |           |          |
|    | (刀一下に記載されているとおり)<br>*名:                                                                                                    |           |          |
|    | (カードに記載されているとおり)                                                                                                    |           |          |
|    | *生年月日: <u>年(YY)/月(M)/日(D)</u> /注照<br>*力ードタイプ: カードの選択                                                                                                    |           |          |
|    | *カード番号:                                                                                                    |           |          |
|    | *有効期限: 01 ▼ 2016 ▼                                                                                                    |           |          |
|    | *カード確認コード: 説明を見る                                                                                                    |           |          |
|    |                                                                                                    |           |          |
|    | 諸求先住所                                                                                                    |           | -        |
| •  |                                                                                                    |           | ► E      |

#### ⑥ 請求先住所等を入力後、右下の 「続行」をクリックして、たぶん完了 です

 $\wedge$ 

| <ul> <li>クレジットカード決済(×)</li> <li>● 請求情報 - PayPal ×</li> <li>← → C</li> <li>● PayPal, Inc. [US]   https://www.paypal.com/ip/cgi-b</li> </ul>                                                                                                    | ywr - □ ×    |
|----------------------------------------------------------------------------------------------------|--------------|
| # アブリ B HotMail の無料サート M Web スライス ギャラ b おすすめサイト                                                                                                    | E ブックマーク     |
|                                                                                                    |              |
| 例: 杏山 1-1-1<br><b>建物名・階 - 部屋番号:</b><br>(任意) 例: ペイバルビル 1037                                                                                                    |              |
| 遠絡先情報 この「静慰は、お客さまの支払いに関して連絡が必要な場合に限り使用します。     ・メールアドレス:     ・自宅電話番号: (+81)                                                                                                    | <u>プラハジー</u> |
| <b>セキュリティチェック</b> ボックスに表示されているとおりに文字を入力してください。ヘルプ<br>・ 以下に表示されたコード<br>ヘルプ                                                                                                    |              |
| PayPal PayPal Pa |              |
| ーーーーーーーーーーーーーーーーーーーーーーーーーーーーーーーーーーーー                                                                                                    |              |

⑦ もし分からなければ、インターネットで「ペイパル登録」と検索して、こちらのサイトから、アカウント登録してみてください

Λ

| G ペイパル 登録     | - Google X                                                                                                    |            |
|---------------|----------------------------------------------------------------------------------------------------|------------|
| ← → C ● ● Hot | https://www.google.co.jp/web/ip?sourceid=chrome-instant&ion=1&espv=2ł 😭 🦣<br>Mail の無料サービ 🚺 Web スライスギャラ 🕩 おすすめサイト 📙 IE ブックマーク    | <b>2</b> : |
| Goog≸e        | ベイバル 登録                                                                                                    | ٩          |
|               | すべて 動画 ニューフ 画像 ショッピング もっと見る▼ 検索ツール                                                                                              |            |
|               | 約 1,470,000 件(0.36 秒)                                                                                                    |            |
|               | 他のキーワード: ベイバル 登録方法 ベイバル トラブル ベイバル 使い方                                                                                           | <b>E</b>   |
|               | 登録-PayPal(ペイパル)     bttps://www.paypal.com/in/woban_s/mpp/how-to-signup-personal ▼                                              | 関連緒<br>サイン |
|               | ペイパルの登録はこちらから。かんたん・安心の決済サービスであるペイパルは、世界で1億<br>5000万人以上の人に利用されています。アカウント開設費、年会費、ご利用手数料が基本無<br>料。3ステップのかんたん登録で、アカウント開設後すぐにご利用いただけ |            |
| 4             | 夕レジットカード決済-PayPal(ペイパル)<br>https://www.paypal.com/jp/home マ<br>よりかんたんに安心して使えるしくみで、世界中で選ばれている決済サービス、ペイパルの公                       | *          |

#### ⑧ サイトを確認して、画面下部の「新規 登録はこちら」をクリック

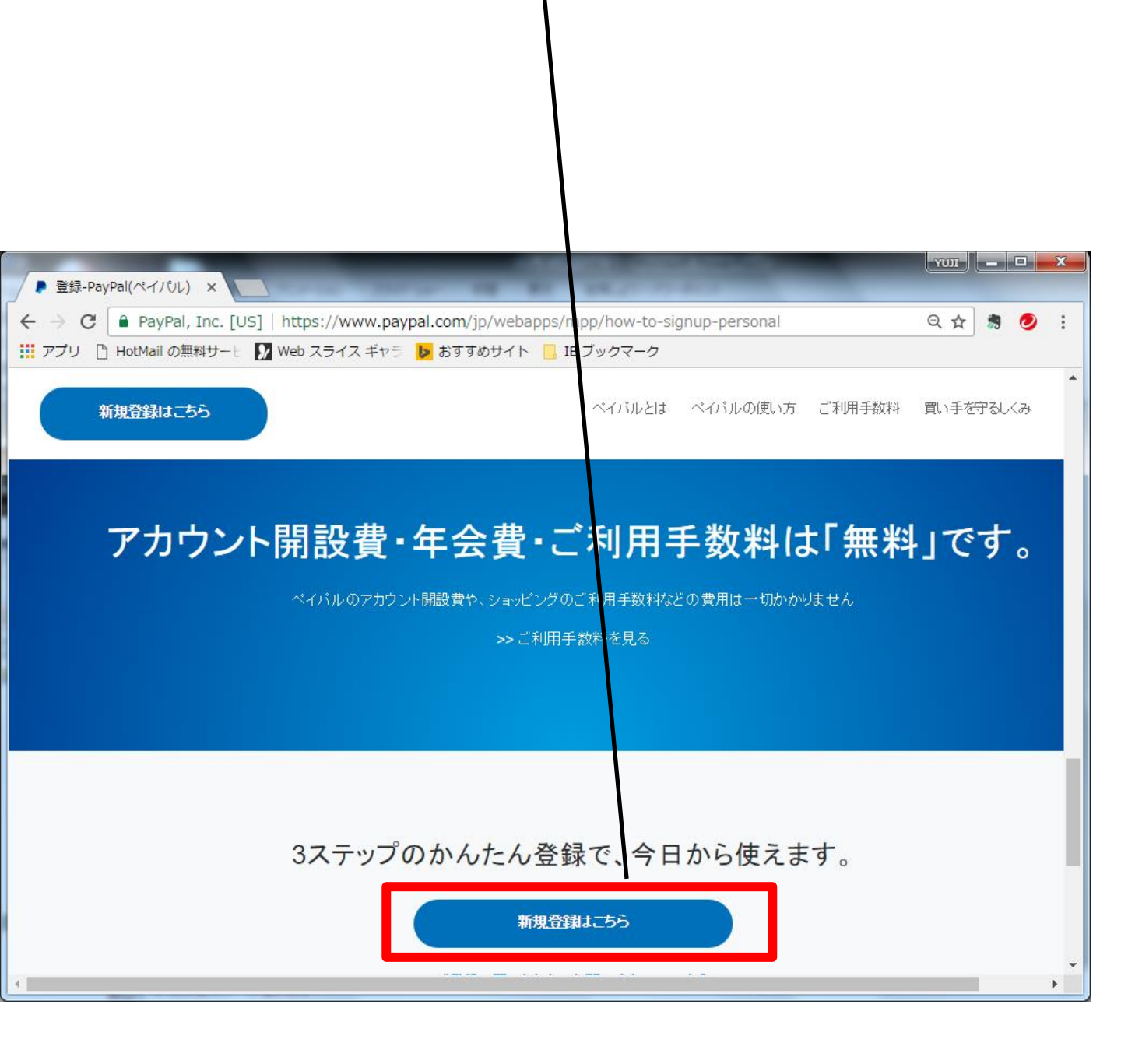

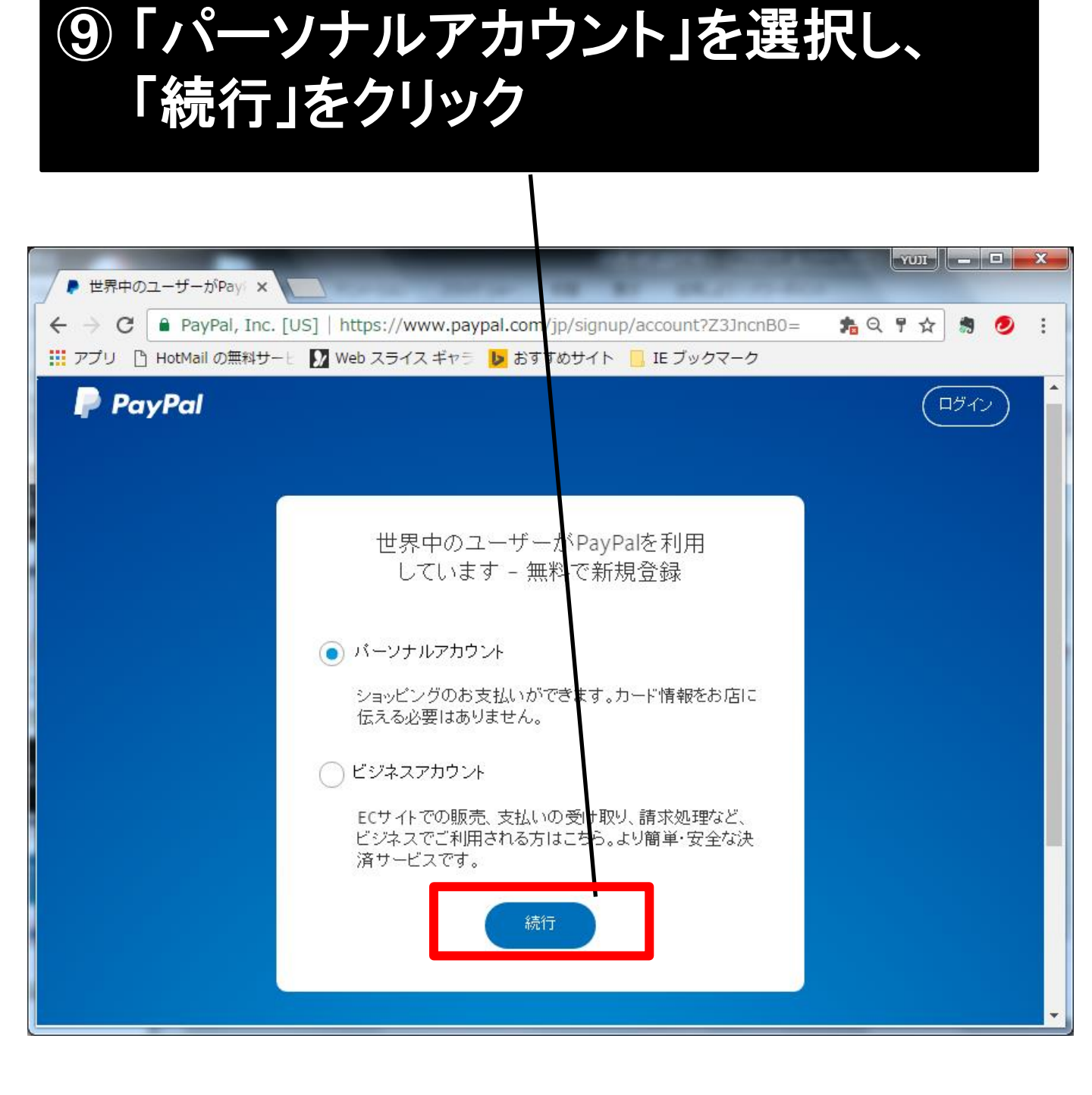

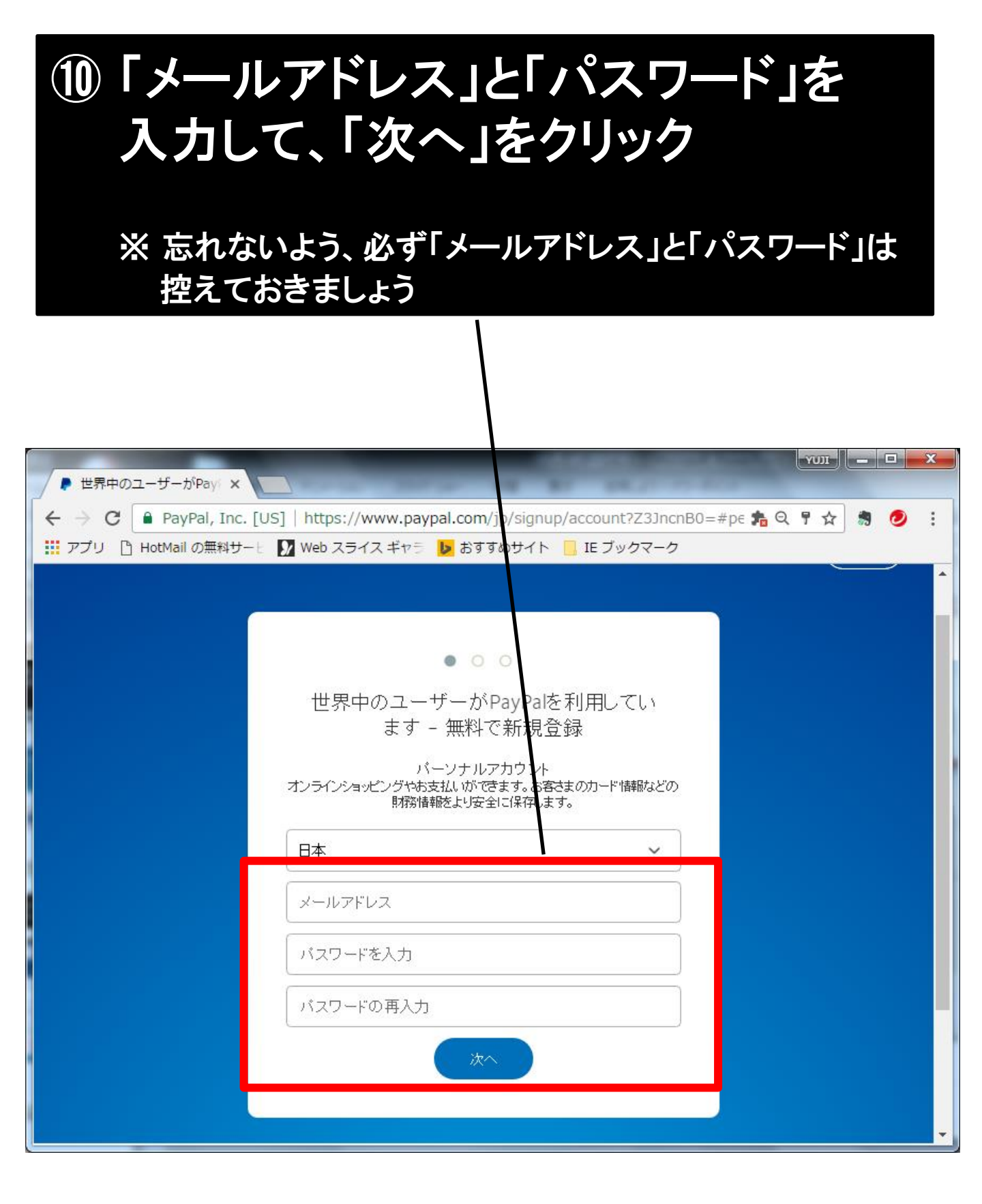

# ①「名前、生年月日、住所、電話番号」 を入力後、「同意して、アカウントを 開設」をクリック

| vor                                                                                                    |  |  |
|----------------------------------------------------------------------------------------------------|--|--|
| ← → C ■ PayPal [US] https://www.payp: Q F ☆ 易 ② :                                                                                                    |  |  |
| 名                                                                                                    |  |  |
| 生年月日                                                                                                    |  |  |
| 国籍 日本 ~                                                                                                    |  |  |
| 郵便番号                                                                                                    |  |  |
| 都道府県 ~                                                                                                    |  |  |
| 市区                                                                                                    |  |  |
| 番地                                                                                                    |  |  |
| 建物名(任意)                                                                                                    |  |  |
| モバイル 🖌 +81 電話番号                                                                                                    |  |  |
| ✓ 下のボタンをクリックすることにより、PayPalのユーザー規約およびプライバシーポリ<br>シーに同意します。18歳から20歳のお客さまは、PayPalサービスの利用について、<br>保護者の方の同意が必要です。お客さまが保護者の方の同意を得ていることを確認<br>するため、PayPalがお客さままたは保護者の方に連絡することに同意するものとしま<br>す。 |  |  |
| 同意して、アカウントを開設                                                                                                    |  |  |

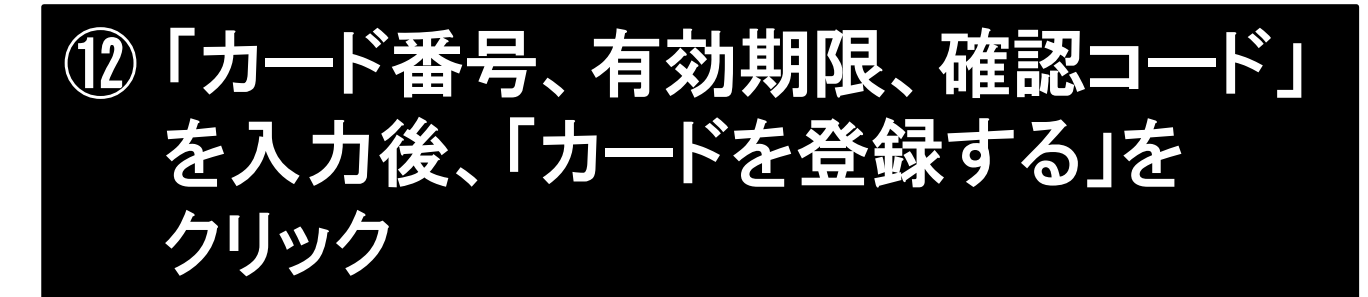

| ▼ビットカードまたはク ×                                                                                      |           |
|----------------------------------------------------------------------------------------------------|-----------|
| ← → C 🔒 PayPal,…c. [US]  https://www.paypal Q 🛧 🏾                                                  | 🥏 :       |
| 🏢 アプリ 🕒 HotMail の無料サービ 🚺 Web スライス ギャラ ▶ おすすめサ                                                      | イト »      |
| 00                                                                                                 | •         |
| デビットカードまたはクレジットカードを登録すると、<br>PayPal使用時のカード情報の再入力が不要になります                                           | ŧ         |
| カード番号                                                                                              |           |
| 有効期限                                                                                               |           |
| 確認コード                                                                                              |           |
| 請求先住所                                                                                              | 福集        |
| <b>121-0052</b><br>東京都<br>足立区ム次<br>655                                                             |           |
| カードを登録する                                                                                           |           |
| 後で実行する                                                                                             |           |
| © 2016 PayPal プライバシー 規約 お問い合わせ フィードバック                                                             |           |
| PayPal Pte. Ltdはシンガボール法人です。PayPal Pte. Ltdは、 資金移動業の役務提供を行う資金移動的<br>て日本国金融庁に登録されています。 関東財務局長第00026号 | 業者とし<br>▼ |

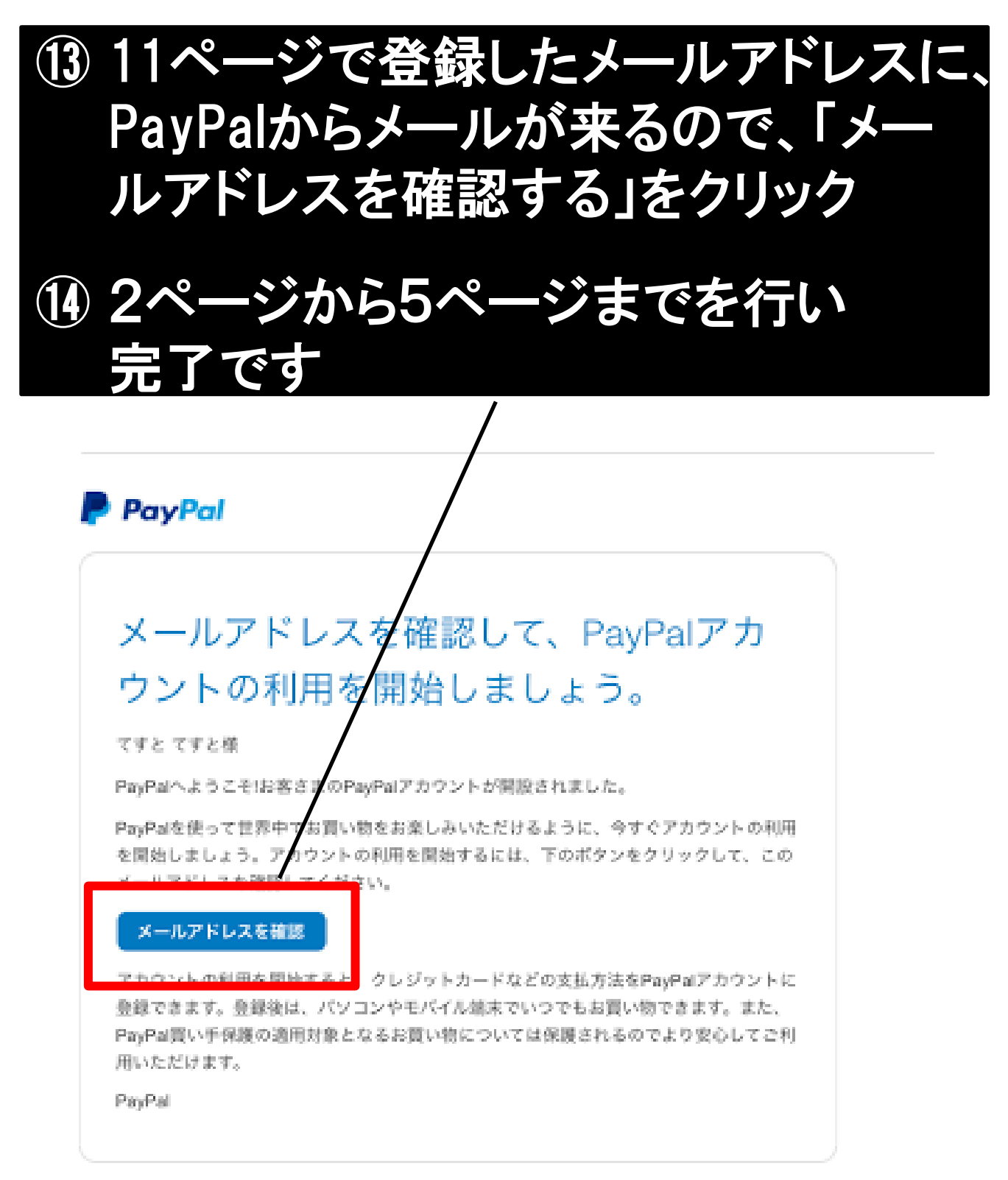

本メールの送信アドレスは送信専用となっておりますので、このメールへの送信によるご質問、お問い合わ せにはお答えしかねます。ご賢同・お問い合わせがございましたら、[<u>ヘルプ・お買い合わせ]</u>をクリックし てください。

#### それでも分からない方は、練習に来た 時に分かる人に聞いて、その場でアカウ ント登録しちゃいましょう。

#### おしまい。。

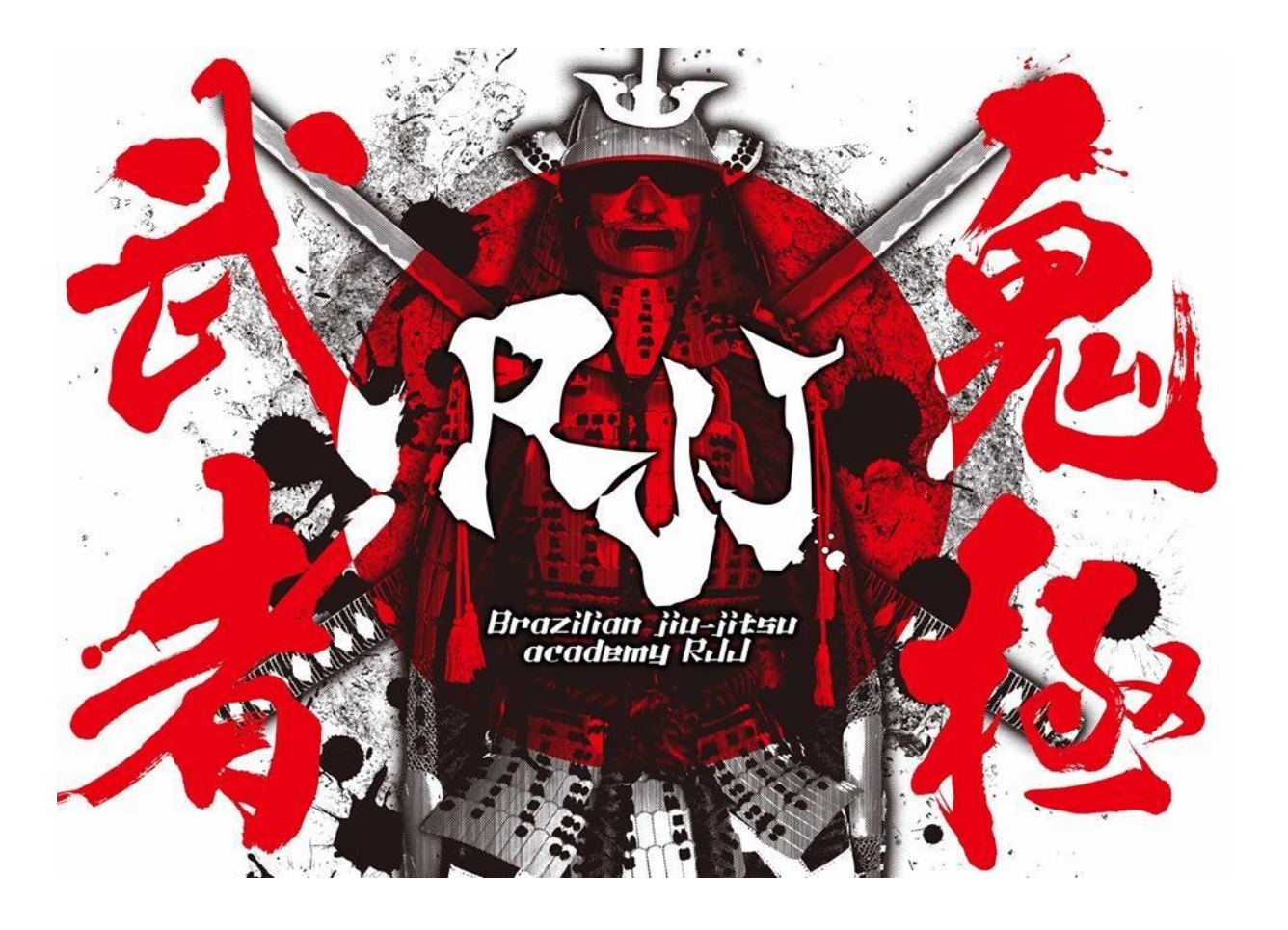